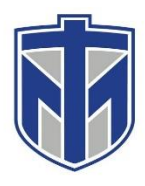

### How to Turn on the Sharp Display Board

This tutorial will show you how to turn on the Sharp Display Boards in the library.

#### Contents

| First, look for the small PC attached to the back of the Sharp Display                                               | 2          |
|----------------------------------------------------------------------------------------------------|------------|
| Click on the black Power button to turn the PC on                                                                    | 3          |
| Find the remote located on the tray and press the power button                                                       | 4          |
| You will now be able to use the Sharp Display and all of its touch screen capabilities ju<br>like a regular computer | <b>Jst</b> |

# First, look for the small PC attached to the back of the Sharp Display

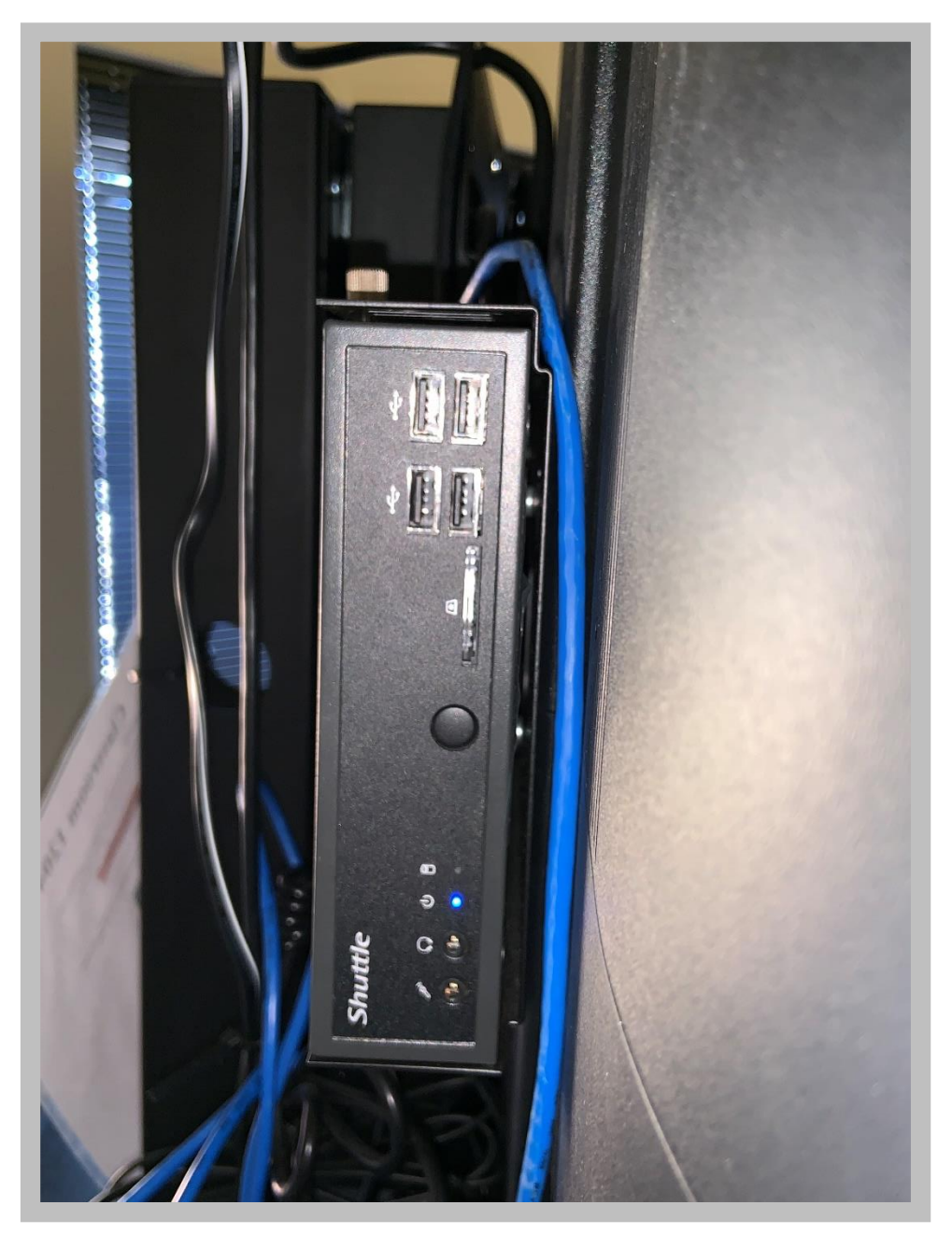

# Click on the black Power button to turn the PC on

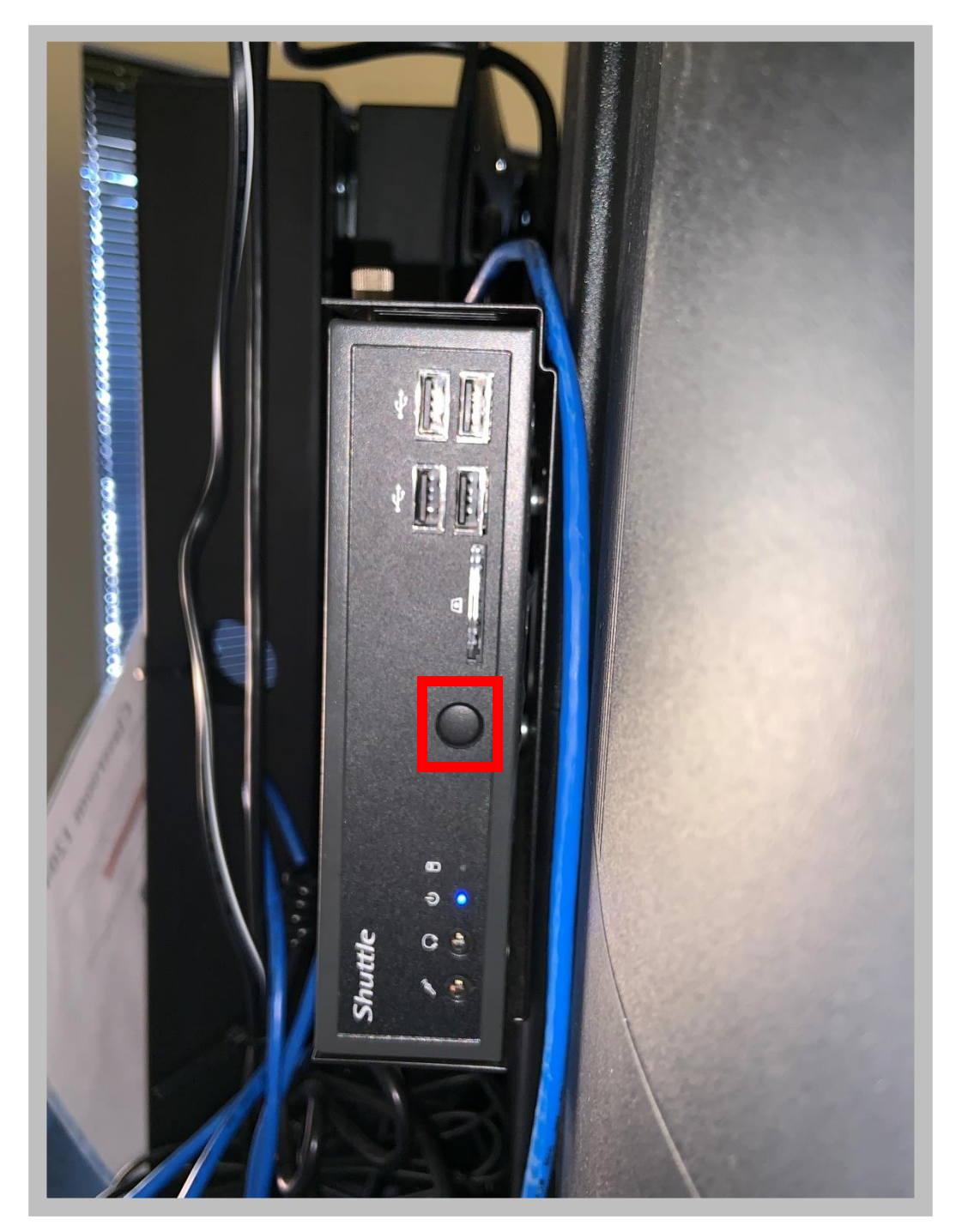

# Find the remote located on the tray and press the power button

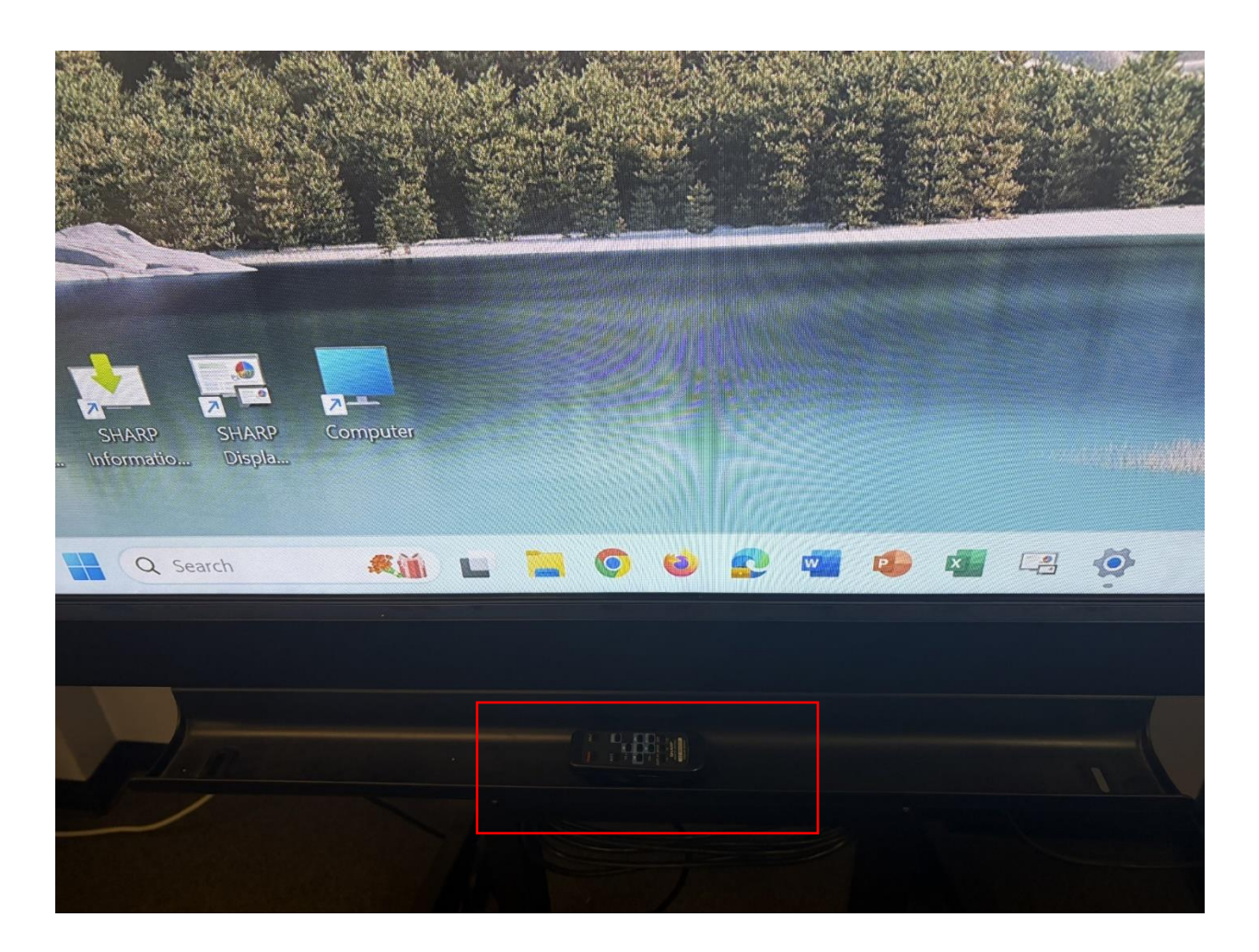

You will now be able to use the Sharp Display and all its touch screen capabilities just like a regular computer

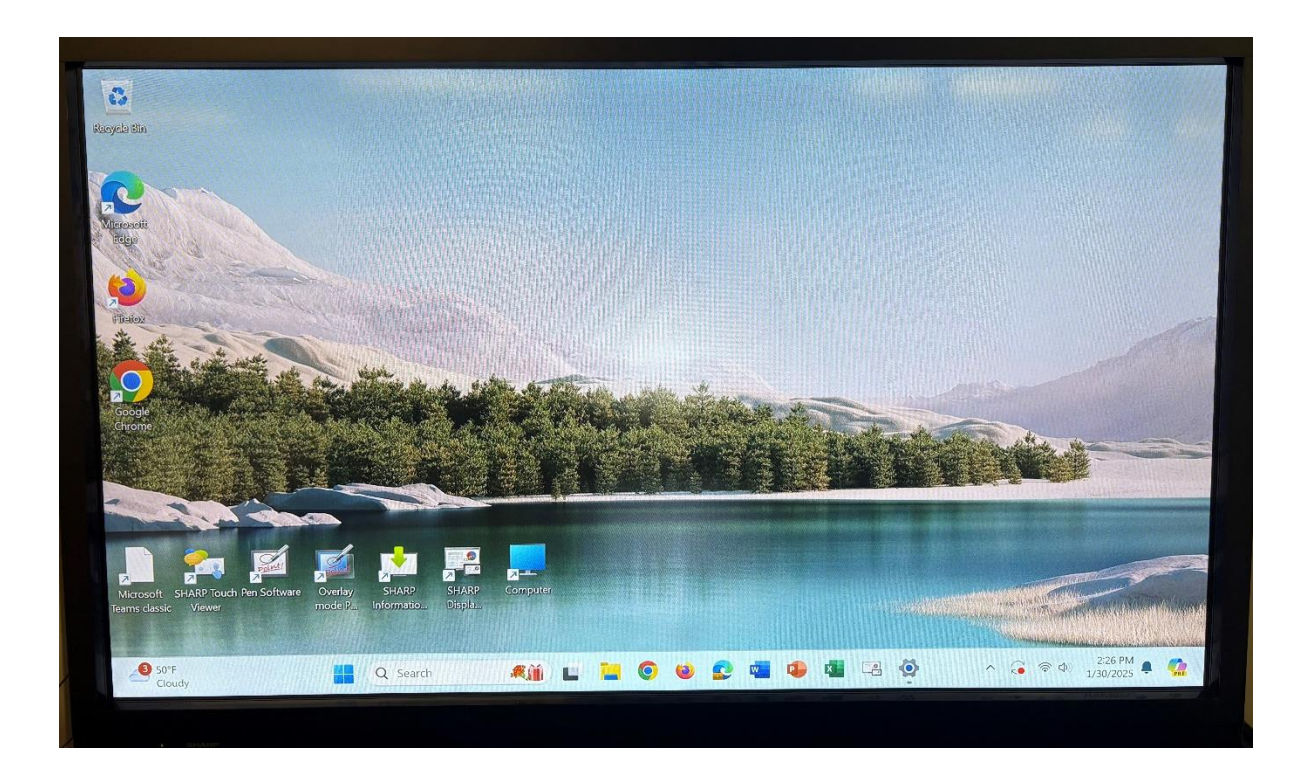